# 

Brukarinformation

# Innehåll

| Introduktion              | sic |
|---------------------------|-----|
| Hitta driftsdata via vyer | sic |
| Att läsa och              | sic |
| analysera data via Tabell |     |
| Hitta driftsdata via vyer | sic |
| Hitta Svstemvärden        | sic |

4

6

LINDINSPECT<sup>®</sup> är ett webbläsarbaserat användargränssnitt till Lindinvents system- och serverprogramvara LINDINTELL. LINDINSPECT<sup>®</sup> gör driftsdata från installationer för klimatstyrning och annan utrustning i fastigheten tillgänglig för visualisering, analys och styrning i ett och samma gränssnitt. Verktyget anpassas till en bestämd fastighet genom att välja hur programmoduler i serverprogramvaran LINDINTELL ska presenteras.

LINDINTELL beskrivs i en separat produktbeskrivning.

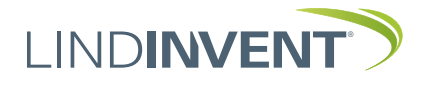

# Introduktion

#### Förkrav

- Datorn skall vara uppkopplad mot Internet (alt. annat nätverk med LINDINSPECT®).
- Stödjer senaste utgåvan av Edge, Firefox och . Google Chrome och Internet Explorer 11.

#### Inloggning och startsida

Öppna webbläsaren och ange adressen till den server där LINDINSPECT<sup>®</sup> finns installerad. Efter inloggning med tilldelat Användarnamn och Lösenord öppnas startsidan i LINDINSPECT<sup>®</sup>. Huvudmenyn anpassas efter den behörighetsnivå som användaren tilldelats.

Från startsidan kan användaren söka driftsdata via huvudmenyn alternativta direkt via någon graf på startsidan. Genom att välja en graf görs aktuella värden direkt tillgängliga för en närmare analys. Utvalda nyckelvärden kan presenteras direkt på startsidan.

### Inloggningsfönster

|                       | DINSPECT   |
|-----------------------|------------|
| Användarnamn<br>drift |            |
| Lösenord              |            |
| LO                    | GGA IN     |
| www.lindinvent.se     | LINDINVENT |

Inloggningsfönster till LINDINSPECT®.

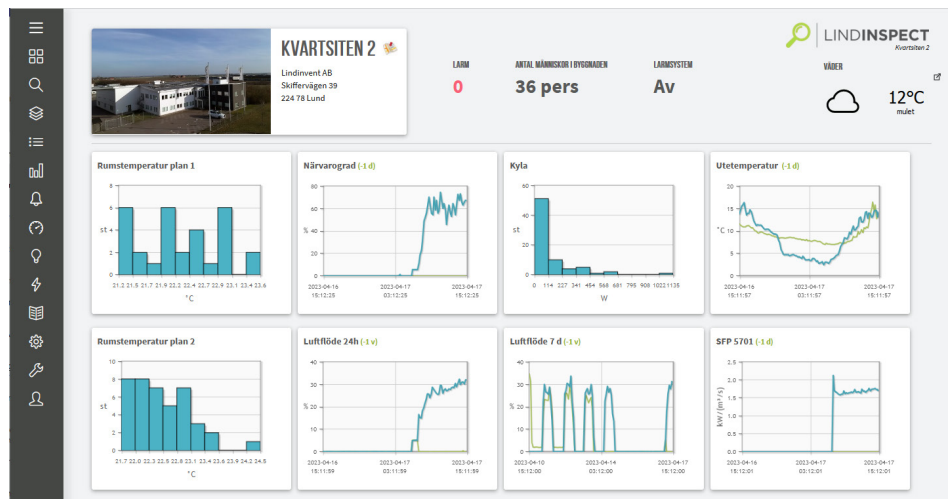

#### Av huvudmenyn till vänster framgår det vilka funktioner som LINDINSPECT<sup>®</sup> stödjer i den aktuella fastigheten. Användaren kan söka sig fram till fastighetsdata via huvudmenyn alternativt direkt via länkade diagram på startsidan.

## Termer som används i samband med LINDINSPECT<sup>®</sup> (Kursiverade i denna manual)

| ORDLISTA      | BETYDELSE                                                                                                    |
|---------------|----------------------------------------------------------------------------------------------------|
| Nod           | Inkopplad enhet som kan identifieras via nod-id på upprättat nätverk (CAN).                                                                                                    |
| Nodtabell     | En förteckning i tabellform över samtliga ingående <i>Noder</i> i det nätverk av regulatorer och användargränssnitt som installerats. För varje nod anges aktuellt <i>Nodvärde</i> för samtliga grundläggande regler- och injusteringsvariabler. |
| Nodvärde      | Det värde som en vald variabel eller parameter antar för en bestämd Nod i nätverket.                                                                                                    |
| Systemvärde   | Ett aktuellt värde på någon av de fördefierade systemvariabler som identifierats för att ge en överblick över hur<br>systemet arbetar i ett givet ögonblick.                                                                                     |
| Planvy        | Planritning med layout av rum som visar <i>noder</i> .                                                                                                    |
| Nodskylt      | Färgad markering kring nod i planvy.                                                                                                    |
| Visningsvärde | Det Nodvärde som visas i en Nodskylt.                                                                                                    |

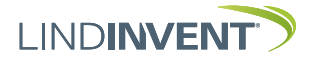

#### Exempel på startsida

# Hitta driftsdata via vyer

Med utgångspunkt från menyalternativ Vyer kan driftspersonal få en grafisk överblick över en rad driftsdata.

Nedan visas exempel från en planvy. Det värde som visas i de färgade Nodskyltarna (A) kan växlas genom att ställa in värden, se fält med droplista (B).

Via en länk från respektive nodskylt/ID presenteras noden med Nodvärden i ett fönster på planvyn (C). Här kan driftspersonal se larmhistorik samt spara anteckningar per rum/nod.

Färgmarkeringar i Nodskyltar sätts efter en färgskala från lägsta värde till högsta värde. En Nod som inte har det valda Visningsvärdet markeras med grön Nodskylt.

Närvaro indikeras via nodskylten med en figur av en människa.

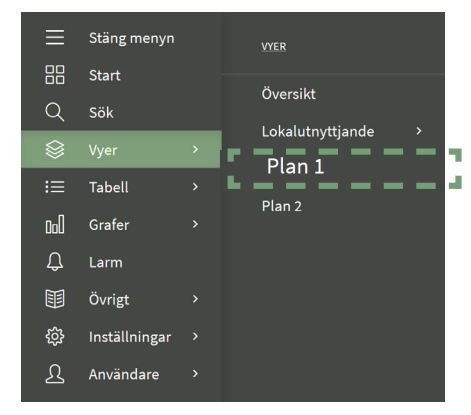

Exempel på meny "Vyer" i LINDINSPECT®.

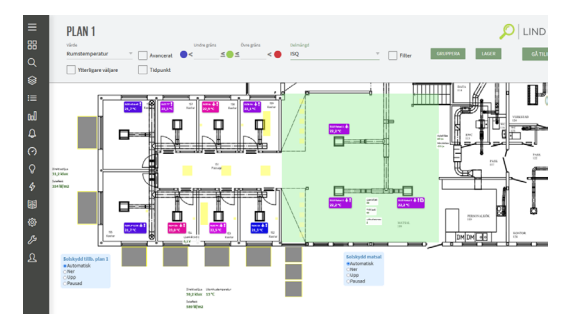

Exempel på planvy i LINDINSPECT®.

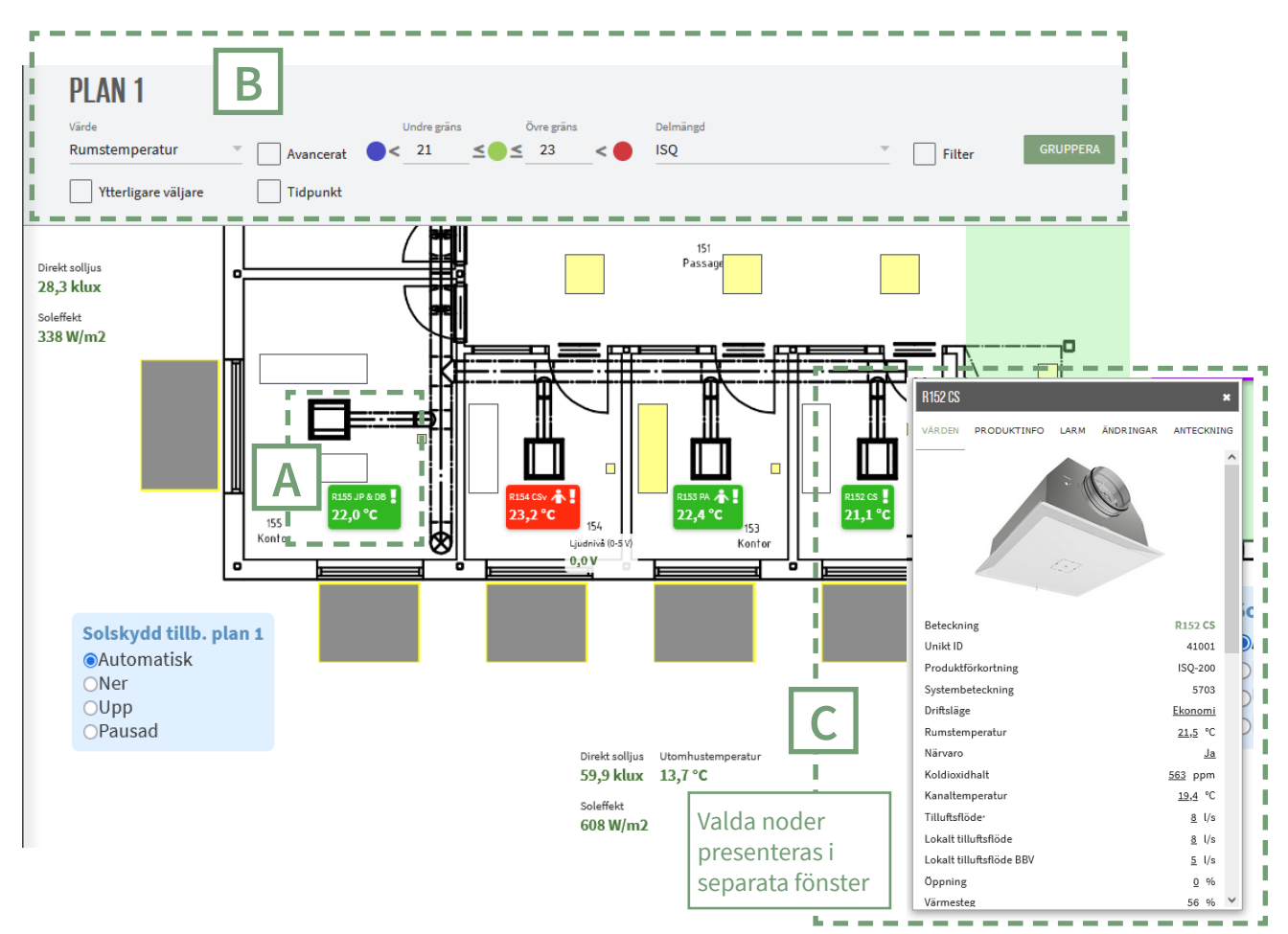

Del av planvy som förutom solskydd också visar valda noder och nodvärden i våningsplanet.

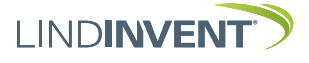

# Att läsa och analysera data via Tabell

Via menyval Tabell och Nodvärden kan den kompletta Nodtabellen öppnas med samtliga Noder och deras Nodvärden.

Nodtabellen kan filtreras och sorteras efter valfri kolumn. Via länkade värden eller beteckningar kan noder och nodvärden följas upp. Värden i inmatningsfält kan ändras direkt från tabelläget. Genom att följa länken till nodbeteckningen visas nodens placering på planvyn.

[A] visar ett valt loggat nodvärde i Nodtabellen. Val av Plot visar loggade värden [A<sub>plot</sub>] som kan detaljstuderas genom att placera markören på grafen (punkt) eller genom att hålla ned markören från och till den tid som vill studeras (intervall). Det valda tidsintervallet kommer då att visas för den avgränsade tidsperioden i större upplösning.

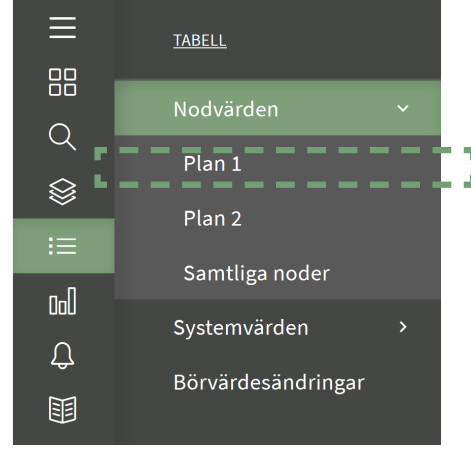

Exempel på meny "Tabell" i LINDINSPECT®.

LINDINSPECT

## NODER - PLAN 1

| Ta   | bort filter Spara son | n delmängd Visa | avancerat | <u>Ladda</u>       | ner data           |            |                     |                                          |                      |                                   |                      |              |             |             |                   |               |                      |                      |                   |                   |                    |                       |                    |                                   |                    |                       |                                    |
|------|-----------------------|-----------------|-----------|--------------------|--------------------|------------|---------------------|------------------------------------------|----------------------|-----------------------------------|----------------------|--------------|-------------|-------------|-------------------|---------------|----------------------|----------------------|-------------------|-------------------|--------------------|-----------------------|--------------------|-----------------------------------|--------------------|-----------------------|------------------------------------|
|      | Beteckning            | Benämning       | Unikt ID  | Produktförkortning | Rumstemperatur [°C | Närvaro    | Kanaltemperatur [°C | Flöde BBV• [l/s]                         | Tilluftsflöde• [l/s] | Frånluftsflöde <sup>,</sup> [l/s] | Digitalt flöde [l/s] | Balans [l/s] | Tryck• [Pa] | Öppning [%] | Spjällöppning [°] | Värmesteg [%] | Komfortavvikelse [°( | Beräknad kyleffekt [ | Rumstemperatur BB | Rumstemperatur BV | Minflöde BV• [l/s] | Närvaroflöde BV [l/s] | Maxflöde BV• [l/s] | Tid till ekonomi <sup>,</sup> [mi | Förskjutning värme | Förskjutning kyla [°C | Tid till komfort <sup>,</sup> [mir |
| ļ    | LB01-101-TD1          | Kontor          | 1         |                    | <u>21,7</u>        | <u>Nej</u> | <u>21,7</u>         | 8                                        | <u>8</u>             |                                   |                      |              | <u>54,2</u> | <u>17</u>   |                   | <u>36</u>     | <u>0,0</u>           | <u>0</u>             | 22,5              | 22,5              | 8                  | 11                    | 60                 | 45                                | 0,5                | 1,5                   | 5                                  |
| ļ    | LB01-102-TD1          | Kontor          | 1         | <b>۱ ۲</b>         | <u>21,3</u>        | ilej       | <u>20,9</u>         | 5                                        | <u>5</u>             |                                   |                      |              | <u>51,8</u> | <u>25</u>   |                   | <u>29</u>     | <u>0,0</u>           | 2                    | 22,0              | 22,0              | 5                  | 10                    | 45                 | 45                                | 0,5                | 1,5                   | 5                                  |
| ļ    | LB01-103-TD1          | Kontor          | 11003     | πр                 | <u>23,1</u>        | <u>_</u>   | Р                   | lot                                      |                      |                                   |                      |              | Ge          | non         | n at              | t föl         | ja d                 | et la                | änka              | ide               |                    | 10                    | 45                 | 45                                | 0,5                | 1,5                   | 5                                  |
| ļ    | LB01-104-TD1          | Kontor          | 11004     | τιυ                | <u>22,6</u>        | <u></u>    |                     |                                          |                      |                                   |                      |              | vär         | det         | i No              | odto          | ,<br>ibel            | len                  |                   |                   |                    | 10                    | 50                 | 45                                | 0,5                | 1,5                   | 5                                  |
| 1    | LB01-105-TD1          | Kontor          | 11005     | TTD                | <u>22,9</u>        | <u>Ja</u>  | Пн                  | isto                                     | gram                 | ו                                 |                      |              | vis         | as lo       | ogg               | ade           | dat                  | aiv                  | alt               |                   |                    | 10                    | 45                 | 45                                | 0,5                | 1,5                   | 5                                  |
|      | 001 10C TD1           | Kontor          | 11006     | TTD                | 22.2               | 10         | Va                  | Varaktighetsdiagram presentationsformat. |                      |                                   |                      |              |             |             |                   | 10            | AE                   | AE                   | 0 5               | 1 5               | E                  |                       |                    |                                   |                    |                       |                                    |
| Ever | mpolpån               | dtaball i       |           | NCD                | FCT                | R          |                     |                                          |                      |                                   |                      |              |             |             |                   |               |                      |                      |                   |                   |                    |                       |                    |                                   |                    |                       |                                    |

Exempel på nodtabell i LINDINSPECT

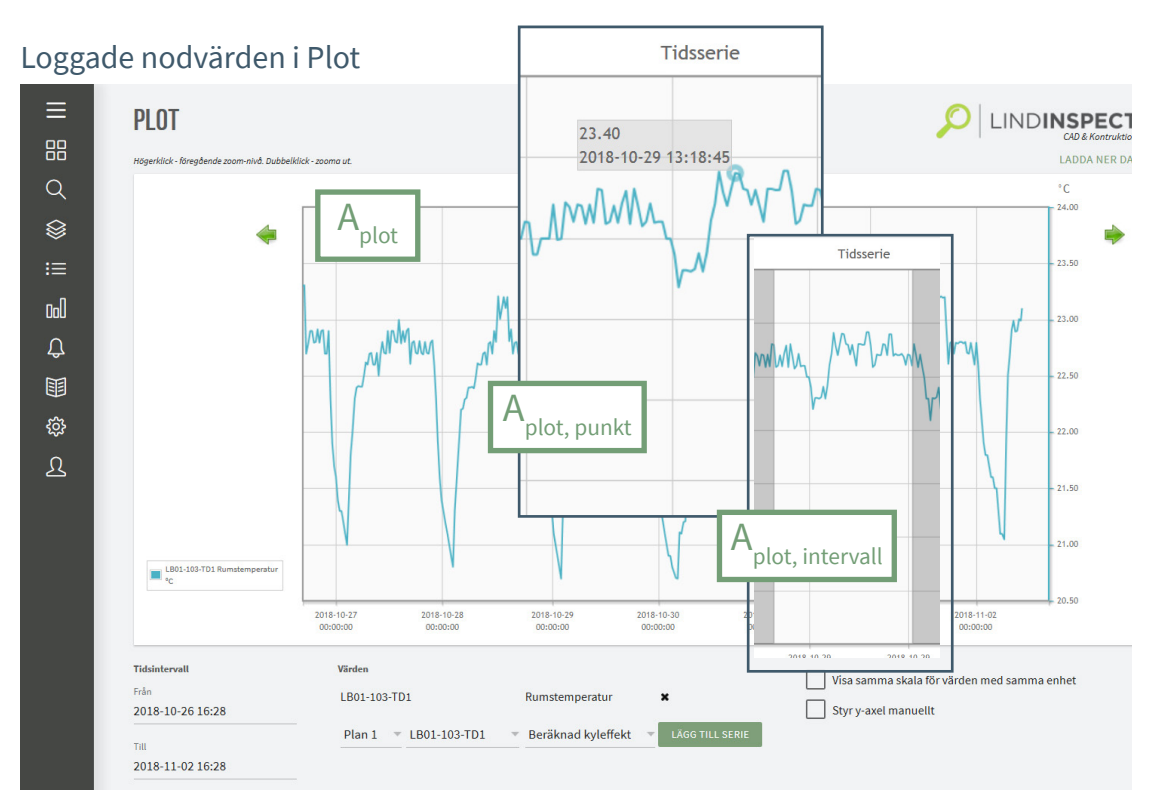

#### Vald typ av diagram presenterar och gör loggade värden tillgängliga i LINDINSPECT®.

# Visa larm

Via menyn Larm öppnas larmlistan. Den kompletta larmlistan som visas kan filtreras ned till önskade noder i fastigheten.

Via larmlistan kan larm övervakas och kvitteras. Via den länkade nodbenämningen [A] i larmlistan nedan visas nodens placering på planvyn.

Utropstecken i Nodskylt på Planvyn indikerar ej kvitterade larm.

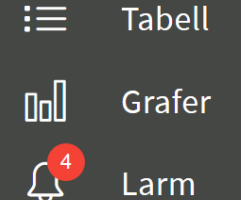

LINDINS LARM Nod Prioritet Från Till ↓ Kvitterat Kvitterat av Larm Enbart aktiva 1: Larmlistan med fält för filtrering och uppföljning 🔺 Fäll in 🔻 Fäll ut  $\Box$ ▲R238 SBM Hög 2018-10-29 08:41:15 Aktivt Nod saknas Nod saknas ▲R240 Torg utve Hög 2018-10-26 13:49:49 Aktivt

| ▲Nod saknas               | ▲R244 SBM | Hög | 2018-10-26 13:49:49 | Aktivt              |  |
|---------------------------|-----------|-----|---------------------|---------------------|--|
| ▲Nod saknas               | ADSC A S  | Hög | 2018-10-26 13:49:49 | Aktivt              |  |
| Enheten indikerar mekani: | AR242 HPT | Hög | 2018-10-27 06:11:55 | 2018-10-27 09:50:58 |  |
| ▲Nod saknas               | AR125 DRP | Hög | 2018-10-26 13:49:49 | 2018-10-26 16:35:51 |  |

# 2: Nod med larm visas på planvy

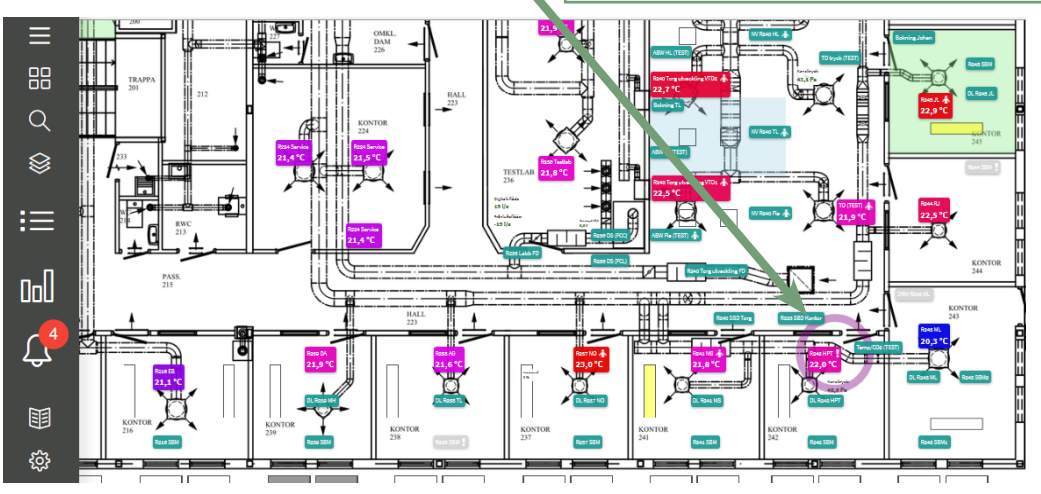

Via menyalternativ Larm får användaren hjälp att överblicka och administrera larm.

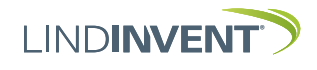

L

Hitta Systemvärden Via Tabell i huvudmenyn och Systemvärden kan listan med samtliga systemvärden visas.

Via tabellen kan en rad systemvärden studeras. Understrukna värden har loggade tidsserier som kan presenteras i graf. Flera värden med tidsserier kan läggas i samma graf.

| ≡             | TABELL             |
|---------------|--------------------|
|               | Nodvärden >        |
| Q<br>Services | Systemvärden ~     |
| ⊗<br>i≡       | AGGREGAT           |
| 0:0           | 360.002            |
| Ĵ             | Samtliga värden    |
|               | Börvärdesändringar |
| ŝ             |                    |

# SYSTEMVARDEN

| Antal don                                   | 29 st                 |
|---------------------------------------------|-----------------------|
| Antal don med kylbehov (ÄV > BV)            | <u>0</u> st           |
| Antal don med närvaro                       | <u>12</u> st          |
| Antal don med rumstemperatur inom<br>dödzon | <u>26</u> st          |
| Antal don med värmebehov (ÄV < BV)          | <u>3</u> st           |
| Antal döda noder                            | <u>0</u>              |
| Antal larmande noder                        | <u>0</u>              |
| Antal noder totalt                          | 33                    |
| Högsta rumstemperatur                       | <u>23</u> °C          |
| Klockslag för dagens första närvaro         | <u>602</u> (hhmm)     |
| Klockslag för gårdagens sista närvaro       | <u>1743</u><br>(hhmm) |
| Lägsta rumstemperatur                       | <u>21,2</u> °C        |
| Medeltemperaturen                           | <u>22</u> °C          |
| Morgonvädring, 0 = AV, 1 = PÅ               | <u>0</u>              |
| Nod med högsta rumstemperatur               | <u>11003</u>          |
| Nod med lägsta rumstemperatur               | <u>11020</u>          |

# **SYSTEMVÄRDEN**

| Nod med näst högsta rumstemperatur       | <u>11005</u>           |
|------------------------------------------|------------------------|
| Nod med näst lägsta rumstemperatur       | <u>11024</u>           |
| Näst högsta rumstemperatur               | <u>23</u> °C           |
| Näst lägsta rumstemperatur               | <u>21,3</u> °C         |
| Optimeringssignal för tilluftstemperatur | <u>20</u> °C           |
| Optimeringssignal för tryck - Frånluft   | <u>100</u> Pa          |
| Optimeringssignal för tryck - Tilluft    | <u>0</u> Pa            |
| Sammanlagring närvaro                    | <u>41,4</u> %          |
| Sammanlagring tilluftsflöde              | <u>26,3</u> %          |
| SFP SWEGON (kW/m3/s)                     | <u>0,7</u>             |
| Summa balans                             | <u>331</u> l/s         |
| Summa balansoffset                       | <u>325</u> l/s         |
| Summa frånluftsflöde                     | <u>56,7</u> l/s        |
| Summa tilluftsflöde                      | <u>382</u> l/s         |
| Summa tilluftsflöde max                  | 1455 <mark>l</mark> /s |
| Utomhustemp                              | <u>10,1</u> °C         |
|                                          |                        |

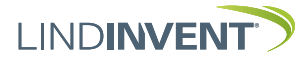